## <u>Tilmelding til Åbne løb i O-service</u>

Før du kan tilmelde dig via O-service, skal du have et password til hjemmesiden. Det får du ved at sende en e-mail til Tove på: klubtilmelder@horsensok.dk.

Du vil så efterfølgende modtage en mail med dit password.

Herunder finder du en "lyn-guide" i at tilmelde dig til et løb eller et arrangement, men på de næste sider finder du en vejledning i nogle af de øvrige muligheder, O-service giver dig. Heri kan du læse om, hvordan man kan ændre i egne indstillinger, rette egne oplysninger, finde oplysninger om løb, tilmelding samt se hvilke løb, du er tilmeldt, samt løb, du har deltaget i, i løbet af året.

Husk, at der altid skal være penge på din løbskonto - så vi ikke står og mangler penge til at betale de løb, som klubbens løbere tilmelder sig.

Du kan overføre penge til løbskontoen via din bank til Reg.nr. 9877, konto nr. 6305113. Du kan se saldoen på din løbskonto via opslag i klubhuset eller ved at kontakte Tove.

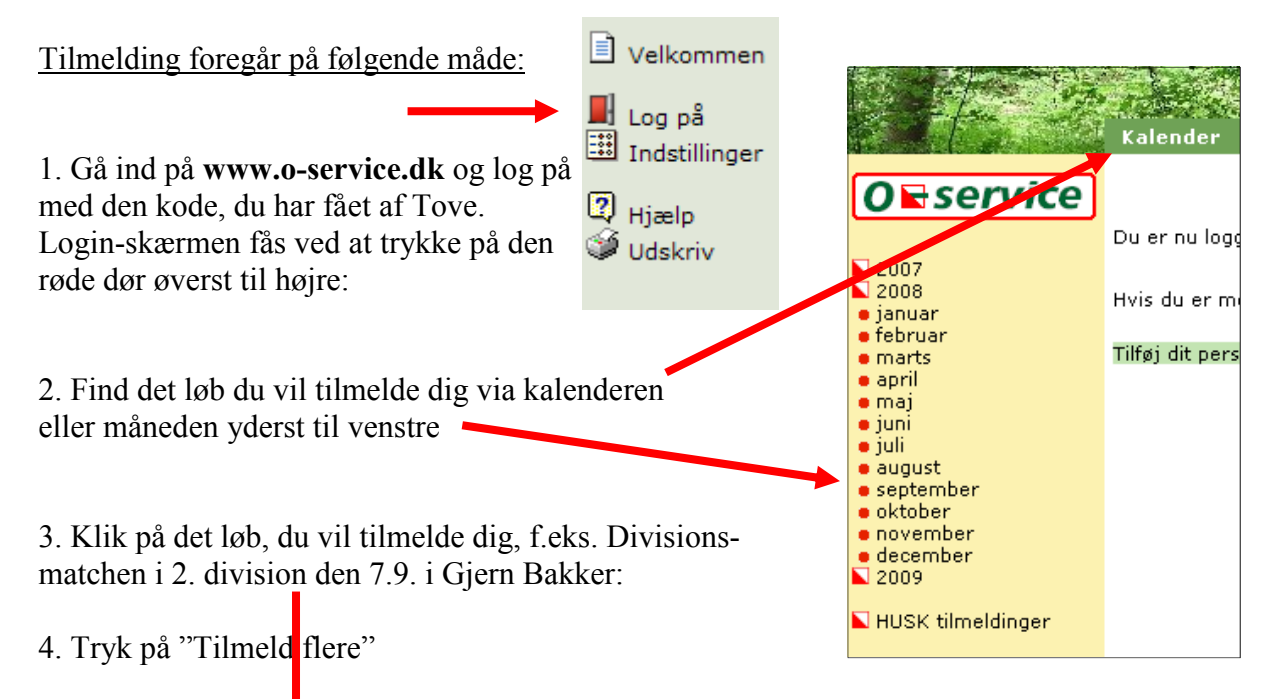

| Kale   | nder    | Kort & | Sko  | v Klubben        | Løbere         | Fælle  | 5  | Find | Hjælp            |
|--------|---------|--------|------|------------------|----------------|--------|----|------|------------------|
| septer |         |        | er   | 1ber 2008        |                |        |    |      |                  |
| Dato   | Dag     | Kreds  | An   | angement         |                |        |    | Kat  | Skov/Sted        |
| 1/9    | mandag  |        |      |                  |                |        |    |      |                  |
| 2/9    | tirsdag | Øst    | Ser  | sommer cup       |                |        | 9  | С    | Tisvilde Hegn    |
| 3/9    | onsdag  | Nord   | NDN  | -Nat 1           |                |        | θi | Cn   | Bøgsted Plantage |
|        |         | Øst    | Sko  | vCup             |                |        | 9  | B&U  | Bøndernes Hegn   |
| 4/9    | torsdag |        |      |                  |                |        |    |      |                  |
| 5/9    | fredag  |        |      |                  |                |        |    |      |                  |
| 6/9    | lørdag  |        |      |                  |                |        |    |      |                  |
| 7/9    | søndag  | Øst    | Div  | sionsmatch op/ne | drykning 1-2-: | 3 div. | 0  | В    | Annebjerg Skov   |
|        |         |        |      |                  |                |        |    | в    |                  |
|        |         |        |      |                  |                |        |    | в    |                  |
|        |         | Nord   | Div. | Match, 2, div.   |                |        | 0A | в    | Giern Bakker     |
|        |         |        | 2111 |                  |                |        |    | в    | ojonn bannor     |

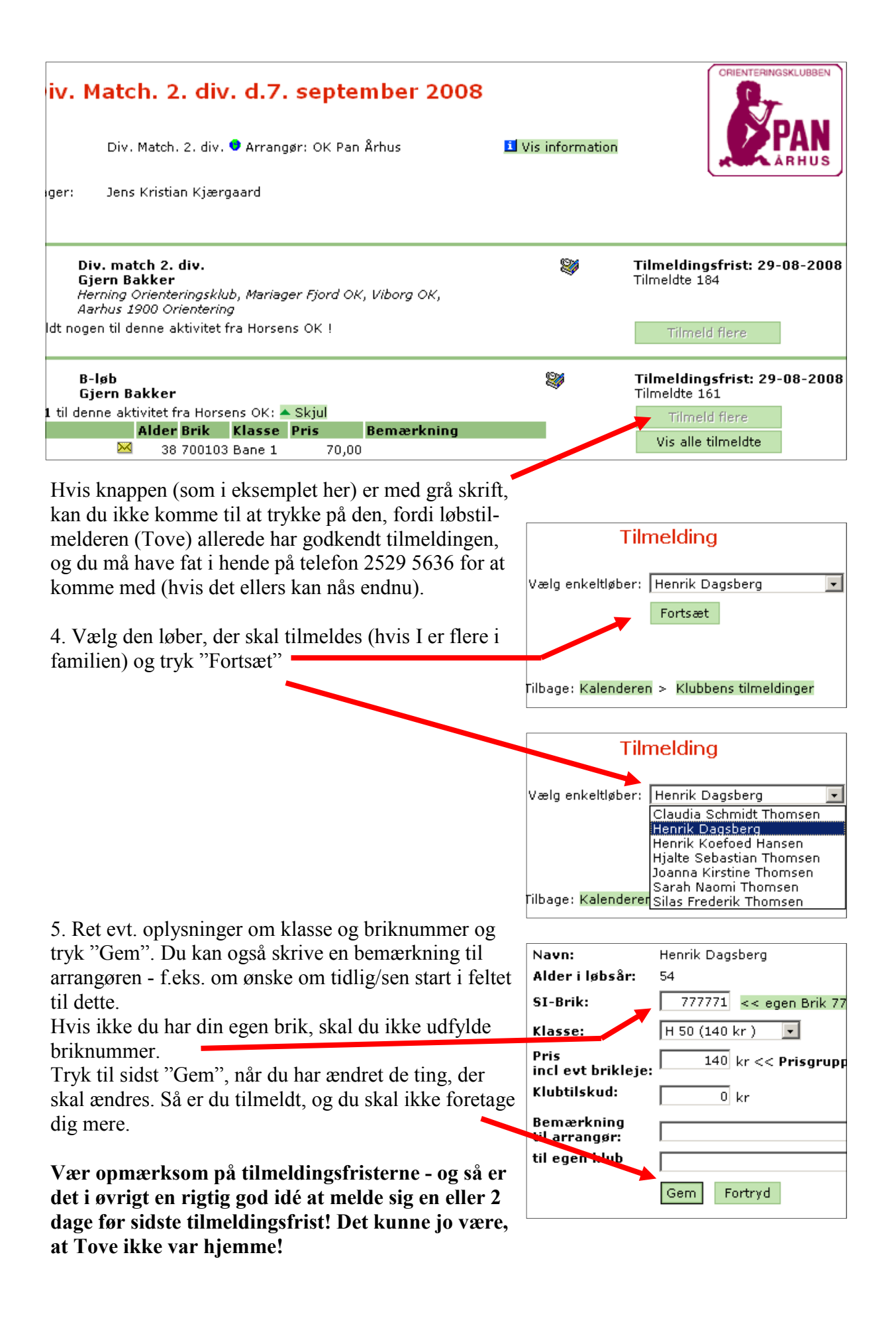

## Din personlige opsætning af O-service

Du kan opsætte din brugerflade i O-service helt individuelt, således at du bl.a. kan bestemme, hvad du vil se i kalenderen (kurser, løb, arrangementer mm.)

Velkommen

Tilmeldinger
Hjemmeside

Log af Indstillinger

🛛 Hjælp

🎾 Udskriv

Personlig opsætning laves på følgende måde:

1. Gå ind på **www.o-service.dk** og log på med din kode. Login-skærmen fås ved at trykke på den røde dør øverst til højre:

2. Vælg "Indstillinger", som er ikonet under den røde dør

3. Afmærk (med flueben) de ting, der er relevante for dig - det du vil have vist i din kalender:

| Kalender       | Kort & Skov Klub                                                                                                    | ben Løbere          | Fælles         | Find                                                | Hjælp |  |  |  |  |
|----------------|----------------------------------------------------------------------------------------------------|---------------------|----------------|-----------------------------------------------------|-------|--|--|--|--|
|                | Indstillinger ved brug af O-service                                                                                 |                     |                |                                                     |       |  |  |  |  |
| Navn:<br>Klub: | Henrik Dagsberg <mark>Tilføj dit personlige login til dine favoritter</mark> - men kun på din egen PC<br>Horsens OK |                     |                |                                                     |       |  |  |  |  |
| Rettigheder    | ettigheder:                                                                                                    |                     |                |                                                     |       |  |  |  |  |
| Tilmelding:    | <b>relding:</b> 🔲 vis alle klasser uden alders- og kønsbegrænsning                                                  |                     |                |                                                     |       |  |  |  |  |
| Kalender:      | Periode:                                                                                                    | 1 måneder 👻         |                |                                                     |       |  |  |  |  |
|                |                                                                                                    | Undlad dage ud      | en aktiviteter |                                                     |       |  |  |  |  |
|                | Undlad aktiviteter uden tilmelding                                                                                  |                     |                |                                                     |       |  |  |  |  |
|                | Vis kun kredse:                                                                                                    | Vis kun katagorier: | Vis kun aktiv  | viteter:                                            |       |  |  |  |  |
|                | Alle Ingen                                                                                                    | Alle Ingen          | Alle Ingen     |                                                     |       |  |  |  |  |
|                | DOF                                                                                                    | 🗹 (A) A-stævne      | 🗹 DM, ran      | gliste m.fl.                                        |       |  |  |  |  |
|                | Nord 🗹                                                                                                    | 🗹 (B) B-stævne      | Division       | sfinale                                             |       |  |  |  |  |
|                | Syd                                                                                                    | 🗹 (C) C-stævne      | 🗹 Etapeløb     | o m.fl.                                             |       |  |  |  |  |
|                | 🗹 Øst                                                                                                    | 🗹 (E) Elite/udland  | Elite/udl      | and                                                 |       |  |  |  |  |
|                | Vis kun lande:                                                                                                    | 🗹 (B&U) Børn &      | 🗹 Kredsløl     | 0                                                   |       |  |  |  |  |
|                | Australien (AUS)                                                                                                    | Ungdom              | 🗹 Kredsløl     | o Nat                                               |       |  |  |  |  |
|                | 🗹 Østrig (AUT)                                                                                                    | Mauntainhika        | 🗹 B-løb        |                                                     |       |  |  |  |  |
|                | Czech Republic                                                                                                    |                     | 🗹 Division     | smatch                                              |       |  |  |  |  |
|                | (CZE)                                                                                                    | Mada                | 🗹 C-løb        |                                                     |       |  |  |  |  |
|                | Estonien (EST)                                                                                                    | Modet               | 🗹 C-nat        |                                                     |       |  |  |  |  |
|                | Finland (FIN)                                                                                                    | E Andet             | 🗹 C-kortdi     | stance                                              |       |  |  |  |  |
|                | Sverige (SWE)                                                                                                    |                     | 🗹 Fortræn      | ing til stævn                                       | e     |  |  |  |  |
|                | Taiwan (TPE)                                                                                                    |                     | 🔲 Tur          |                                                     |       |  |  |  |  |
|                | 🗹 Ukraine (UKR)                                                                                                    |                     |                |                                                     |       |  |  |  |  |
| Vis:           | alle menupunkte                                                                                                    | r                   |                |                                                     |       |  |  |  |  |
|                | Skift                                                                                                    |                     | 4. Af          | <ul> <li>4. Afslut ved at trykke "Skift"</li> </ul> |       |  |  |  |  |
|                | Chine Chine yo                                                                                                    |                     |                |                                                     |       |  |  |  |  |

## **Ændre dine personlige data i O-service**

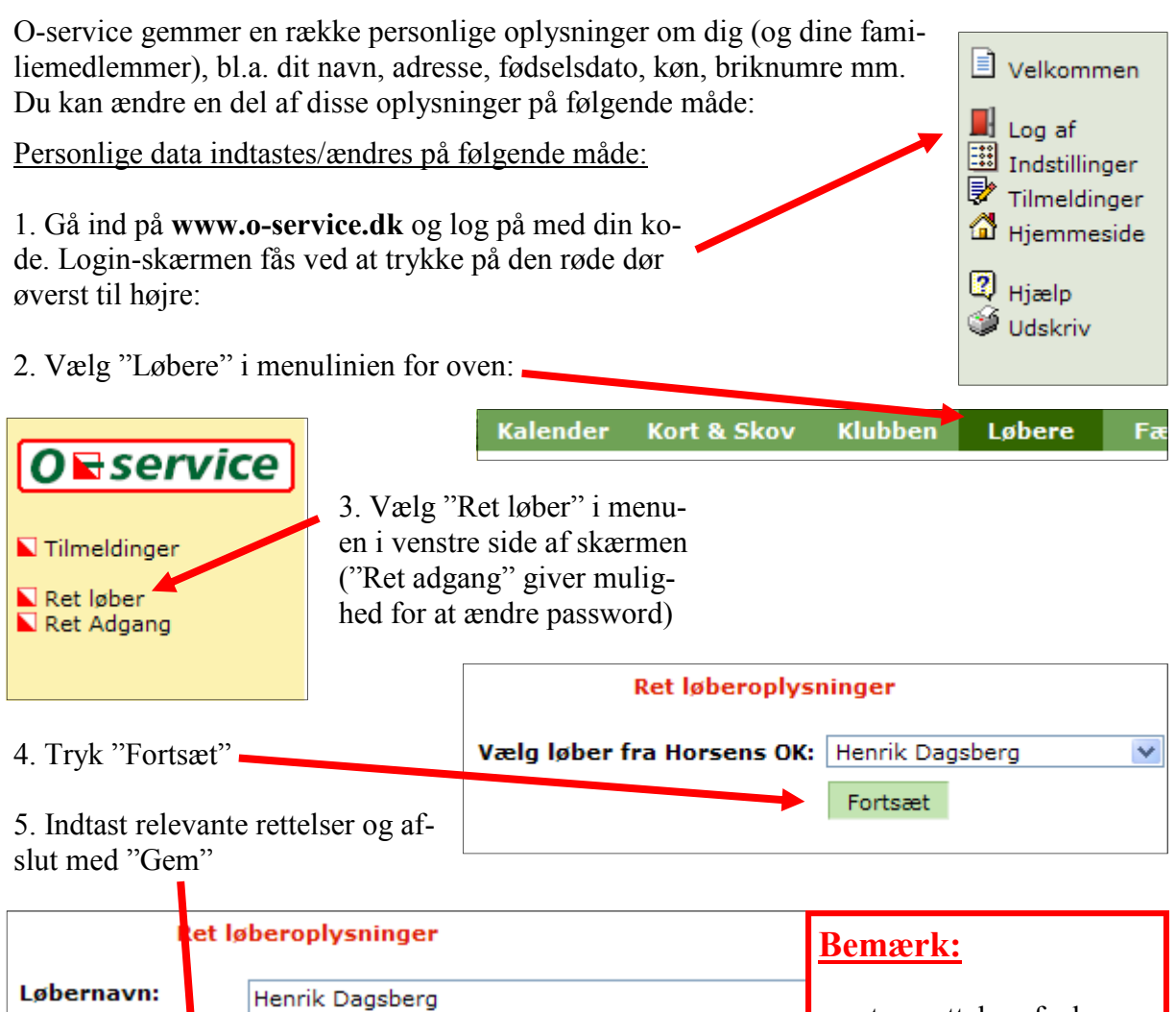

|              |      |                                                      |                                                            |                             | Demark. |  |  |  |
|--------------|------|------------------------------------------------------|------------------------------------------------------------|-----------------------------|---------|--|--|--|
| Løbernavn:   |      | Henrik Dagsberg                                      | 9                                                          | at an natial as of a dragge |         |  |  |  |
| Brikker:     |      | SportIdent 77                                        | 7771 EMIT                                                  | tlf. nr., e-mail også skal  |         |  |  |  |
| Fulde navn:  |      | Henrik Dagsberg                                      | meldes til Knud Christen-<br>sen, således at det officiel- |                             |         |  |  |  |
| Fødselsdato/ | Køn: | 17-01-1954                                           | 💿 Dreng/M                                                  | le medlemskartotek også er  |         |  |  |  |
| Adresse:     |      | Hørvangen 7                                          |                                                            | opdateret og korrekt.       |         |  |  |  |
| Postnr/by:   |      | 7120 Vejle (                                         | Ø                                                          | Knuds mailadresse er:       |         |  |  |  |
| Land:        |      |                                                      |                                                            | kchristensen@stofanet.dk    |         |  |  |  |
| Telefon:     |      | 43582659                                             | Hjemme 💌                                                   | Fastnet 💌                   |         |  |  |  |
|              |      | 28102848                                             | Hjemme 💌                                                   | Mobil 💌                     |         |  |  |  |
|              |      | 76415680 Arbejde 💙 Fastnet 💌                         |                                                            |                             |         |  |  |  |
|              |      | Adresse kan ses af klubkammerater                    |                                                            |                             |         |  |  |  |
| Email:       |      | dagsberg@gmai                                        | l.com                                                      | heder                       |         |  |  |  |
|              |      | Mailadresse kan ses af klubkammerater                |                                                            |                             |         |  |  |  |
|              |      | Mailadresse kan ses af andre løbere under Find løber |                                                            |                             |         |  |  |  |
|              |      | Adresse og te                                        | elefon kan ses                                             | der Find løber              |         |  |  |  |
|              |      | Com. Foster                                          | d Back Hills                                               | 4                           |         |  |  |  |
|              |      | Gem Fortry                                           | d Ret bille                                                | d                           |         |  |  |  |

## Styr på dine tilmeldinger...

Du kan til enhver tid se, hvilke løb du er tilmeldt, og hvilke løb, du har deltaget i i det indeværende kalenderår. Ligeledes kan du se, hvor meget du har betalt for løbene, og evt. hvor meget du har fået i tilskud af klubben.

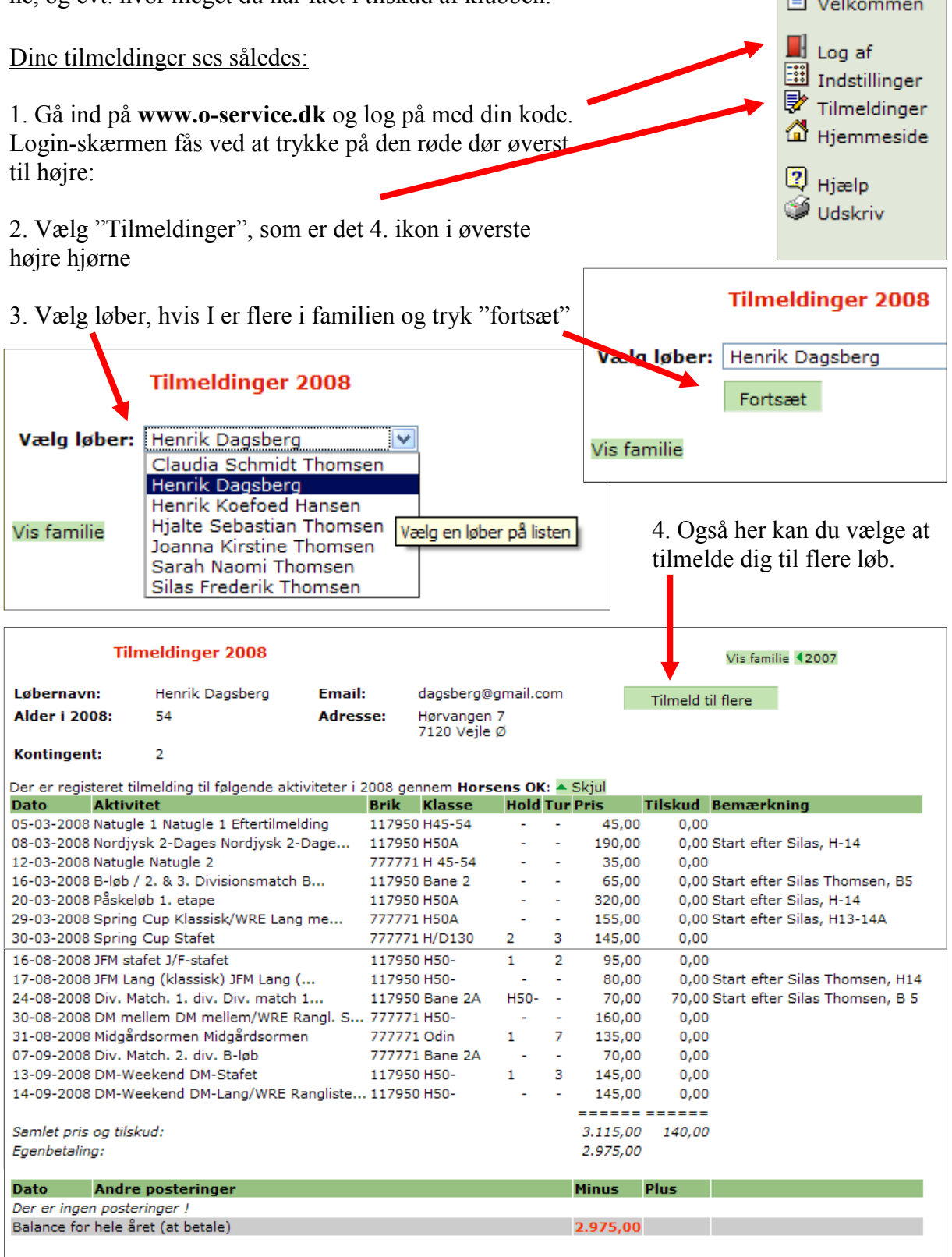